## **Degree Works Dashboard Navigation**

## How to Access Degree Works Responsive Dashboard

- 1) Login to MyNEC
- 2) Click on "Student Services and Financial Aid"
- 3) Clink on "Student Records"
- 4) Click on "Degree Works Degree Audit"

## Navigating & Accessing your Degree Works Audit

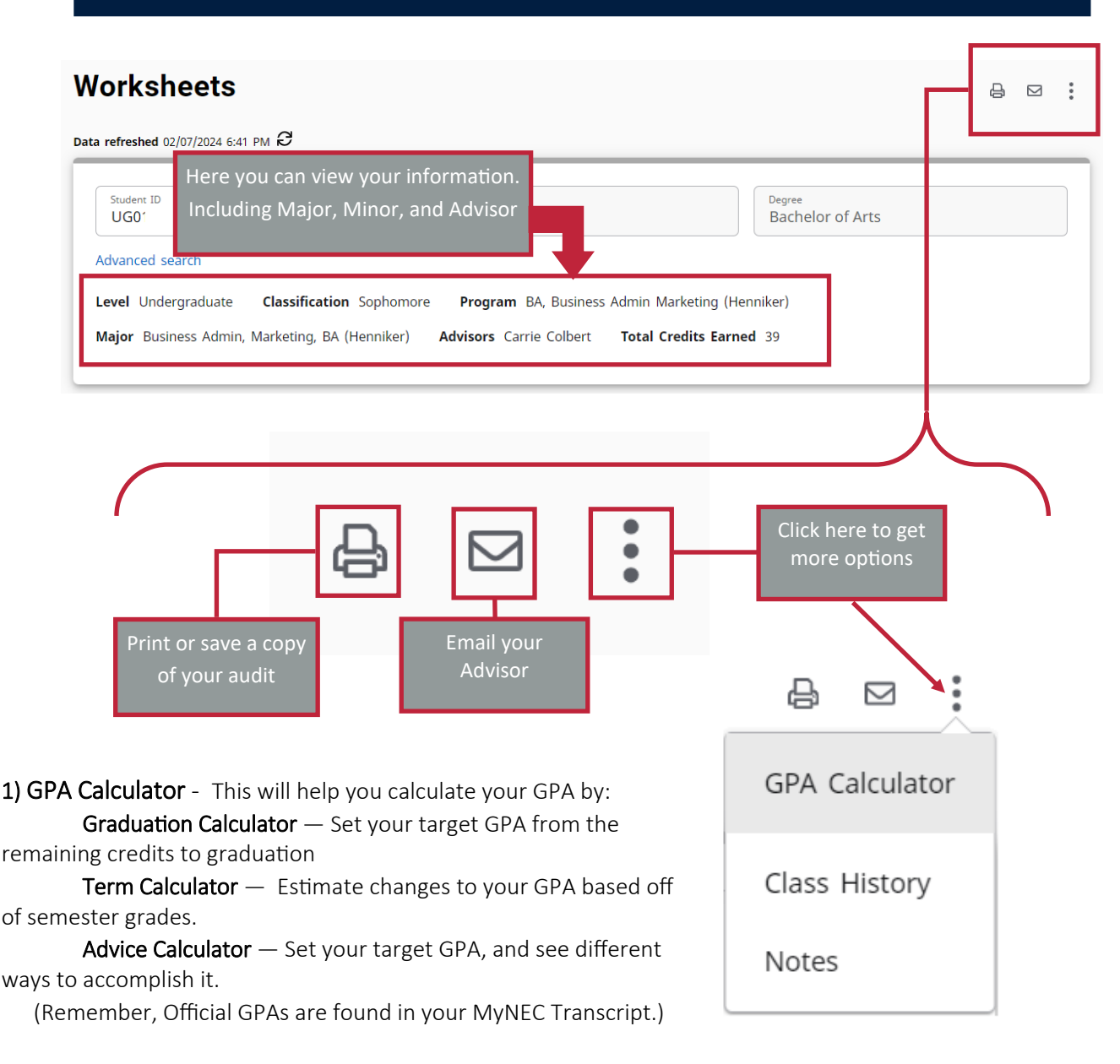

**2) Class History** — See your previous grades and academic history at a glance. (Most accurate information found in MyNEC.)

3) Notes — See any notes your advisor has left on your Audit.

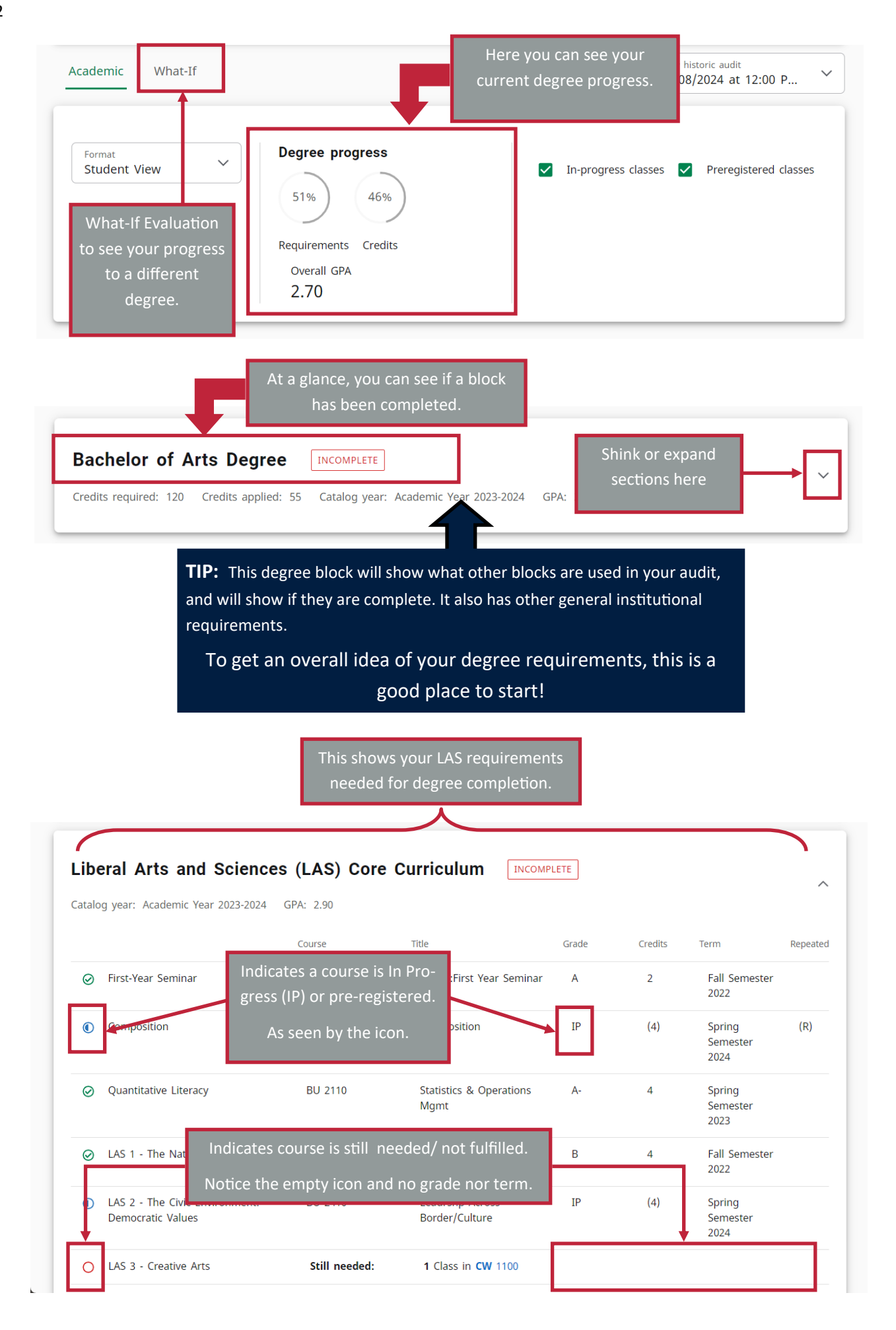

| atalo                | og year: Academic Year 2023             | -2024 GPA: 3.67              | This block s                                    | shows the sp                                 | ecific rec                           | quirements                          |        |
|----------------------|-----------------------------------------|------------------------------|-------------------------------------------------|----------------------------------------------|--------------------------------------|-------------------------------------|--------|
| <b>Bus</b><br>Catalc | siness Core INCO                        | DMPLETE<br>-2024 GPA: 3.56   | needed for<br>show what<br>yo                   | your major.<br>is needed fo<br>ur major. (If | The top :<br>or a conce<br>Applicabl | section will<br>entration in<br>e.) |        |
|                      |                                         | Course                       | Title                                           | Grade                                        | Credits                              | Term                                | Repeat |
| $\oslash$            | Introduction to Business                | BU 1110<br>This shows that t | Introduction to Busine<br>his specific course v | vas repeated                                 |                                      | Fall Semester<br>2022               |        |
| 0                    | Introduction to Excel                   | If the icon is the gro       | een checkmark, it m                             | eans the rep                                 | eat                                  |                                     |        |
| 0                    | Statistics and Operations<br>Management | is satisfied. If it is the p | the half-circle, it me<br>rocess of repeating   | ans you are<br>it.                           | in                                   | Spring<br>Semester<br>2023          |        |
| $\oslash$            | Financial Accounting                    | AC 2210                      | Financial Accounting                            | В                                            | 4                                    | Fall Semester<br>2023               | (R)    |
|                      |                                         |                              |                                                 |                                              |                                      |                                     |        |

| 0 | Introduction to Psychology | Still needed: | 1 Class in <b>PS</b> 1110                                                   |                |                                  |                            |  |
|---|----------------------------|---------------|-----------------------------------------------------------------------------|----------------|----------------------------------|----------------------------|--|
| 0 | Psychology Electives       | PS 2050       | Social Psychology                                                           | IP             | (4)                              | Spring<br>Semester<br>2024 |  |
|   |                            | PS 2160       | Life-Span Development                                                       | С              | 4                                | Fall Semester<br>2023      |  |
|   |                            | PS 3170       | Forensic Psychology                                                         | IP             | (4)                              | Spring<br>Semester<br>2024 |  |
|   |                            | Still needed: | 4 Credits in <b>PS</b> 1000:4999<br><b>PS</b> 3000:4999 or <b>CJ</b> 3110 o | additionally y | you need a min<br><b>SO</b> 3910 | nimum of <b>1</b> Class in |  |
| _ |                            |               |                                                                             |                |                                  |                            |  |

the course number to pull up the description and see the requirements!

There is a Legend of icons at the bottom of the Audit.

If you have taken courses that do not apply towards your Major, Concentration, Minor or LAS Requirements, they will show up

| Credits appli | ied: 9 Classes applied: 3      |       |         |                      |          |
|---------------|--------------------------------|-------|---------|----------------------|----------|
| Course        | Title                          | Grade | Credits | Term                 | Repeated |
| AR 1240       | Learning/Look:Cont Art & Media | D-    | 4       | Spring Semester 2023 |          |
| PE 1990       | Floor Hockey                   | А     | 1       | Spring Semester 2023 |          |
| PS 3170       | Forensic Psychology            | IP    | (4)     | Spring Semester 2024 |          |

| Course  | Title                          | Gr | The repeat  | indicator means that this | Repeated |
|---------|--------------------------------|----|-------------|---------------------------|----------|
| EC 2120 | Introduction to Microeconomics | w  | course has  | s either been repeated or |          |
| PS 2050 | Social Psychology              | F  | pre registe |                           |          |
| WR 1010 | Composition                    | D  | 4           | Fall Semester 2022        | (R)      |

This block will show any course that you are registered for, but have not yet completed.

| Credits appli | ed: 16 Classes applied: 4      |       |         |                      | This currently         |
|---------------|--------------------------------|-------|---------|----------------------|------------------------|
| Course        | Title                          | Grade | Credits | Term                 | registered class is to |
| BU 2410       | Leadrshp Across Border/Culture | IP    | (4)     | Spring Semester 202  | grade.                 |
| PS 2050       | Social Psychology              | IP    | (4)     | Spring Semester 202  |                        |
| PS 3170       | Forensic Psychology            | IP    | (4)     | Spring Semester 2024 | 4                      |
| WR 1010       | Composition                    | IP 🗲  | (4)     | Spring Semester 2024 | 4 (R)                  |

There is a **Legend** at the bottom of your Audit to assist in understanding your degree requirements.

If you are still unsure of your degree requirements, don't hesitate to reach out to your advisor for more information!

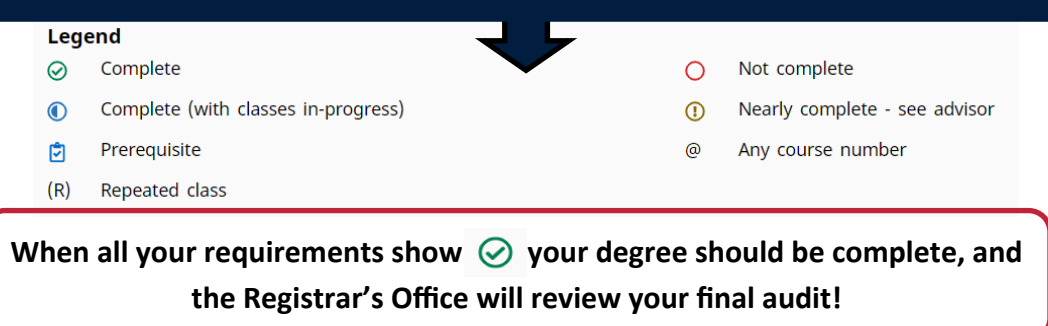